# FieldCare, DeviceCare Početak

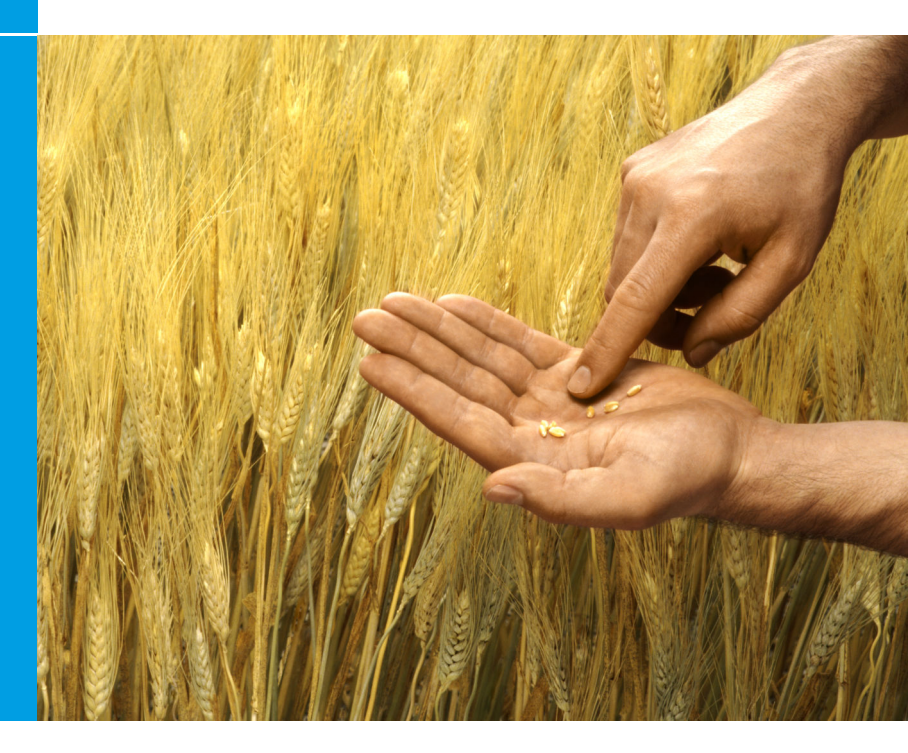

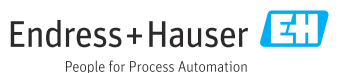

# 1 Povijest revizije

| Verzija proizvoda                                                | Dokument                    | Promjene/komentari                                                                                    |
|------------------------------------------------------------------|-----------------------------|----------------------------------------------------------------------------------------------------|
| <ul><li>FieldCare: 2.13.xx</li><li>DeviceCare: 1.05.xx</li></ul> | KA01303S/04/A2<br>/04.18    | Nova verzija proizvoda<br>DeviceCare: nova verzija proizvoda                                          |
| <ul><li>FieldCare: 2.14.xx</li><li>DeviceCare: 1.06.xx</li></ul> | KA01303S/04/A2<br>/05.19    | Nova verzija proizvoda                                                                                |
| <ul><li>FieldCare: 2.14.xx</li><li>DeviceCare: 1.07.xx</li></ul> | KA01303S/04/A2<br>/06.20    | Nove postavke (nove komponente)<br>DeviceCare: nova verzija proizvoda                                 |
| <ul><li>FieldCare: 2.15.xx</li><li>DeviceCare: 1.07.xx</li></ul> | KA01303S/04/A2<br>/07.20    | Nova FieldCare verzija proizvoda<br>• Upravljanje softverskim licencama<br>• USB stick zamjenjuje DVD |
| <ul><li>FieldCare: 2.16.xx</li><li>DeviceCare: 1.07.xx</li></ul> | KA01303S/04/EN<br>/08.22-00 | Odjeljak 4.3: Napomena o usluzi ažuriranja<br>softvera                                                |
| <ul><li>FieldCare: 2.17.xx</li><li>DeviceCare: 1.07.xx</li></ul> | KA01303S/04/EN<br>/09.22-00 | Nova FieldCare verzija proizvoda<br>• Potpora za paket FDI<br>• Sigurnosno ažuriranje                 |

# 2 Informacije o dokumentu

## 2.1 Funkcija dokumenta

Ove upute sadrže sve informacije potrebne za instaliranje i ažuriranje softvera.

## 2.2 Korišteni simboli

| Simbol   | Značenje                                            |
|----------|-----------------------------------------------------|
| A        | Otvorite početnu stranicu Manadžera za instalaciju. |
| ¢        | Otvorite postavke jezika.                           |
| ?        | Dodatne informacije o softveru.                     |
| $\times$ | Zatvorite aplikaciju.                               |

| Simbol      | Značenje                                                 |
|-------------|----------------------------------------------------------|
| <           | Povratak na zadnju otvorenu stranicu.                    |
| Ŕ           | Informacije o FieldCare, modemu, Fieldgate, Field Xpert. |
| . <u></u> ] | Otvorite tipkovnicu.                                     |
| スメ          | Prikaz preko cijelog zaslona.                            |
| XK<br>XK    | Zatvori prikaz preko cijelog zaslona.                    |

# 3 Opis proizvoda

## 3.1 Funkcija softvera

Menadžer za instalaciju vodi korisnika kroz instalaciju svih FieldCare komponenti koje se isporučuju unutar FieldCare paketa (okvirna aplikacija, upravljački program, CommDTM datoteke, DeviceDTM datoteke, alati). Za izvođenje instalacije potrebna su administratorska prava.

## 3.2 Upravljanje softverskim licencama (SLM)

### 3.2.1 FieldCare SFE500 model licenciranja

FieldCare se isporučuje s besplatnom licencom s vremenskim ograničenim probnim rokom. Sporazum o licenciranju (EULA) primjenjuje se na upotrebu licenci. Ako se FieldCare mora stalno upotrebljavati, potrebno je kupiti FieldCare i aktivirati licencu uz pomoć ID-a softvera.

FieldCare model licenciranja sastoji se od osnovnog modula nazvanog "Upravljanje imovinom postrojenja" (PAM) i proširenja nazvanog "Nadzor stanja". Licenca se sastoji od kombinacije PAM modula i dodatnih proširenja.

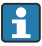

Kako bi se mogla upotrebljavati trenutačna verzija uređaja FieldCare, softver se mora aktivirati uz pomoć ID-a softvera. Ključ licence prethodnih verzija uređaja FieldCare (< 2.15.00) više se ne smije upotrebljavati za trenutačnu verziju uređaja FieldCare. Za više informacija posjetite www.endress.com/sfe500 ili kontaktirajte svojeg lokalnog prodajnog predstavnika tvrtke Endress+Hauser. Upravljanje softverskim licencama nudi sljedeće funkcije:

- Korištenje softvera u probnom načinu rada tijekom 60 dana
- Trajna aktivacija softvera (sa ili bez internetske veze)
- Obnova licence
- Vraćanje licence

### Trajno aktiviranje softvera

Preduvjeti:

- Softver je instaliran na računalu
- Sporazum o licenciranju (EULA) je prihvaćen

### Trajno aktiviranje softvera s internetskom vezom

Preduvjeti:

ID softvera je dostupan

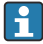

ID softvera nalazi se na pločici s oznakom tipa USB kutije s FieldCare USB stikom ili u e-poruci koji je tvrtka Endress+Hauser poslala prilikom isporuke.

- 1. Pokrenite softver.
  - ← Prikazuje se prozor Aktivacija softvera:

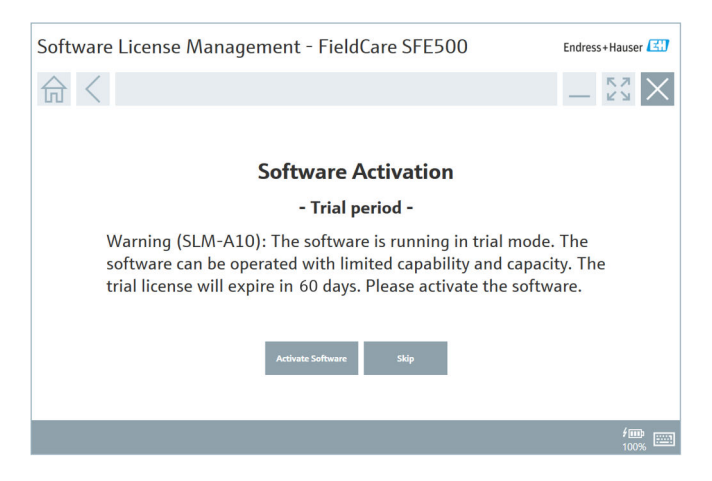

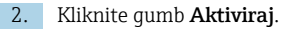

 Prikazuje se prozor Upravljanje licencom softvera za unos ID-a softvera.

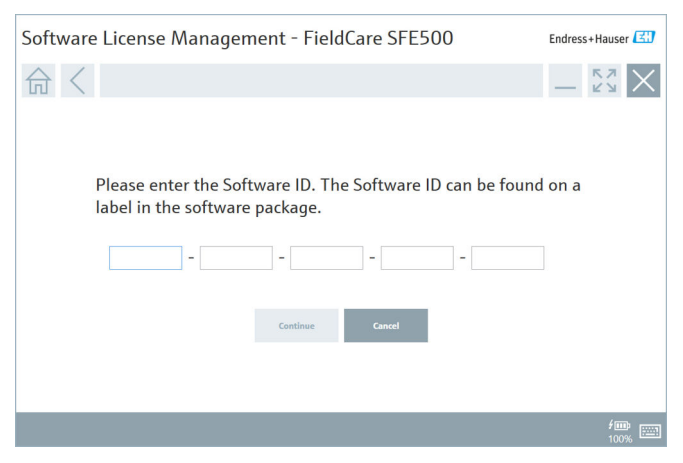

- 3. Unesite ID softvera.
  - 🕒 Simbol potvrđuje da je unesen ispravan ID softvera.
- 4. Kliknite gumb Nastavi.

∟.

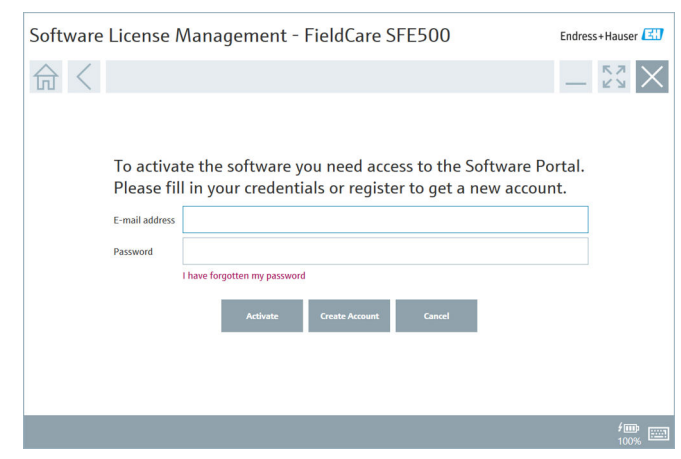

- Ako već imate korisnički račun za softverski portal tvrtke Endress+Hauser: Unesite svoju adresu e-pošte i lozinku, a zatim kliknite na Aktiviraj.
  - Prikazuje se sljedeći prozor ako je softver uspješno aktiviran:

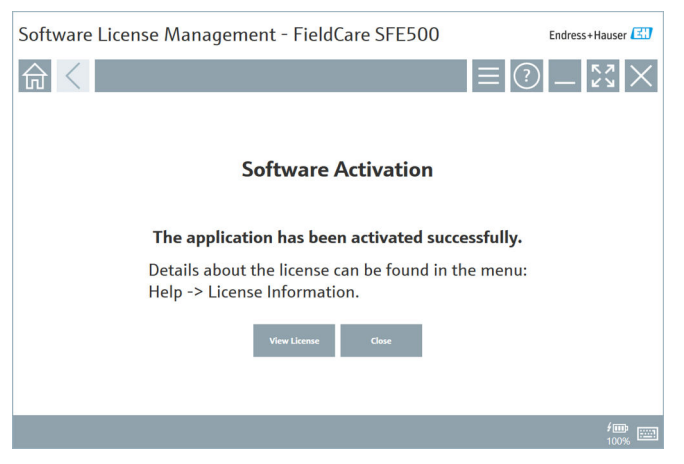

6. Ako još nemate korisnički račun za softverski portal tvrtke Endress+Hauser, vratite se na korak 4 i kliknite na gumb **Kreiraj račun**.

Nakon aktivacije, informacije o licenci mogu se prikazati:

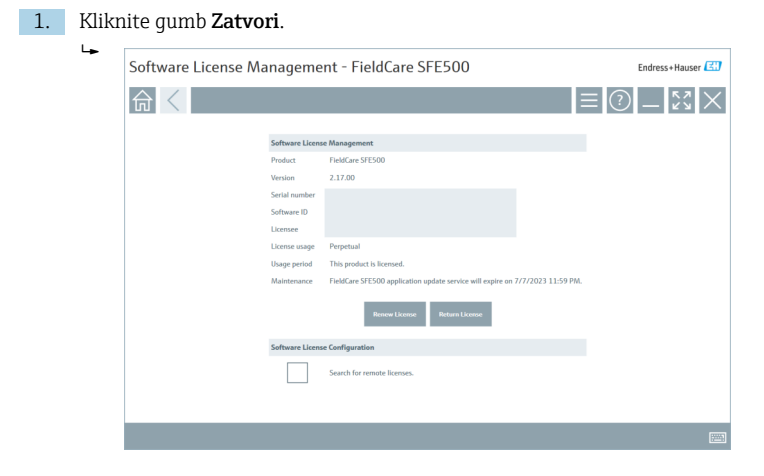

U prozoru se prikazuje se sve relevantne informacije za licencu, kao što su serijski broj, korisnik licence itd.

- 2. Kliknite na X (🗙) u gornjem desnom kutu za zatvaranje prozora.
  - Program FieldCare pokreće se nakon nekoliko trenutaka.

## Konfiguracija licence softvera

Potvrdni okvir **Pretraživanje licenca na daljinu** može se omogućiti ili onemogućiti. Opcija je omogućena zbog performansi. Ako je potvrdni okvir omogućen, računalo pretražuje valjanje licence softvera u mreži koje pruža poslužitelj licenca. Ako je potvrdni okvir onemogućen, valjana licenca softvera mora se lokalno instalirati na računalu. Opcija sprječava da računalo skenira licence u mreži.

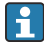

Ako je potrebno, funkcija **Upravljanje licencom softvera** može se otvoriti putem FieldCare izbornika **Pomoć** i **Informacije o licenci**.

### Trajna aktivacija softvera bez internetske veze

Ako računalo nema pristup internetu, licenca se može aktivirati i ručno.

Preduvjeti:

- Prijenosni uređaj za pohranu, npr. USB stik
- Drugo računalo s pristupom internetu

Pregled procesa ručne aktivacije

| Računalo s FieldCare, ali bez<br>pristupa internetu                             | USB<br>stikpr<br>utić | Računalo s internetskim<br>pristupom                                          |
|---------------------------------------------------------------------------------|-----------------------|-------------------------------------------------------------------------------|
| Prozor "Aktivacija softverom -<br>ručna"                                        |                       | Na Endress+Hauser softverskom<br>portalu                                      |
| Korak 1                                                                         |                       |                                                                               |
| <b>Radnja:</b> Spremite datoteku<br>zahtjeva za licencu (*.EHR) na<br>USB stik. | =>                    | 1. Zahtjev za aktivaciju                                                      |
|                                                                                 |                       | <b>Radnja:</b> Prenesite datoteku zahtjeva<br>za licencu (*.EHR) s USB stika. |
|                                                                                 |                       | 2. Aktivacija/ažuriranje licence                                              |
| Korak 2                                                                         | <=                    | <b>Radnja:</b> Spremite datoteku zahtjeva<br>za licencu (*.EHR) na USB stik.  |
| <b>Radnja:</b> Unesite datoteku<br>zahtjeva za licencu (*.EHU) s USB<br>stika.  |                       |                                                                               |
| Korak 3                                                                         |                       |                                                                               |
| <b>Radnja:</b> Spremite datoteku s<br>potvrdom licence (*.EHC) na USB<br>stik.  | =>                    | 3. Potvrda aktivacije licence                                                 |
|                                                                                 |                       | <b>Radnja:</b> Učitajte datoteku potvrde licence (*.EHC) s USB stika.         |

### Detaljan opis

- 1. Izvedite korake 1 do 4 kako je opisano u poglavlju **Trajno aktiviranje** softvera s internetskom vezom.
  - Prikazuje se prozor Aktivacija softvera s porukom Vaš klijent/ poslužitelj nije povezan s internetom.

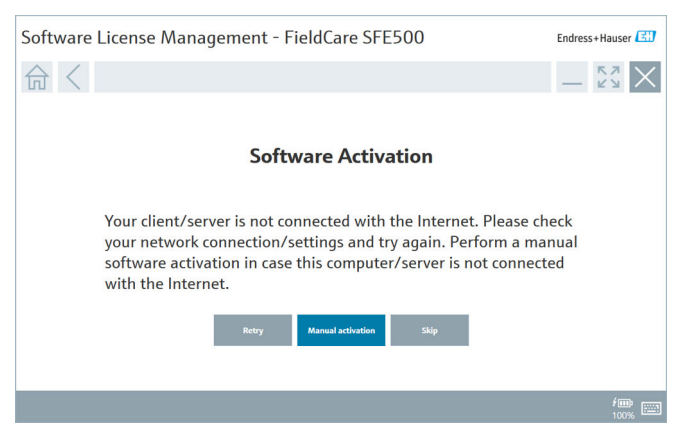

- 2. Kliknite na gumb Ručna aktivacija.
  - ← Prikazuje se prozor Aktivacija softvera Ručno.

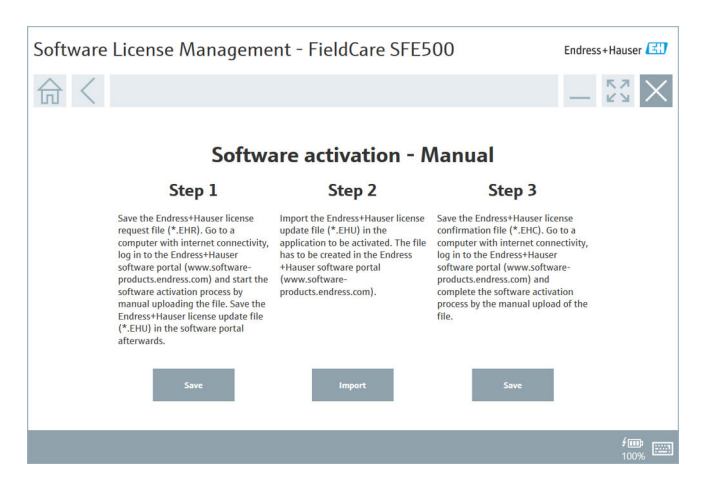

- 3. Kliknite gumb Spremi ispodr Korak 1.
  - └ Otvara se Windows dijaloški okvir Spremi kao....
- 4. Spremite datoteku zahtjeva za licencu (\*.EHR) na USB stik.
- 5. Odnesite USB stik na računalo s internetskom vezom.
- 6. Na ovom računalu s internetskom vezom idite na softverski portal tvrtke Endress+Hauser: https://software-products.endress.com
- 7. Prijavite se na softverski portal tvrtke Endress+Hauser.
- 8. Odaberite izbornik Aktivacija/Ažuriranje.
  - Prikazuje se sljedeći prikaz:

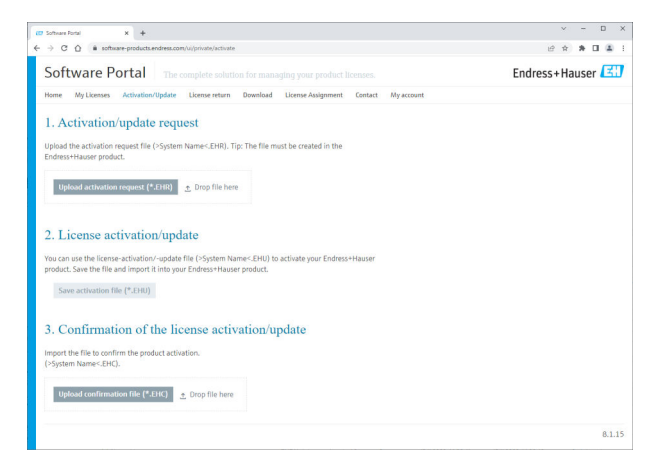

- 9. U stavci 1. Zahtjev za aktivaciju, kliknite gumb Učitaj.
- 10. Prenesite datoteku zahtjeva za licencu (\*.EHR) s USB stika.
  - Ako je prijenos uspješan, prikazuje se sljedeća poruka: Datoteka zahtjeva za licencom je uspješno obrađena. Nastavite s Korakom 2 u prozoru Aktivacija softvera - Ručno.

11. Odaberite **U redu** za potvrdu poruke.

← Prikazuje se naziv aktivacijske datoteke "\*.EHU":

| (17 Software Fortal X +                                                                                                    | ~ - D X     |
|----------------------------------------------------------------------------------------------------|-------------|
| ← → C ① a software-products.endress.com/u/private/activate                                                                                                    | e 🖈 🛊 🖬 🚨 🗄 |
| Uplied the activation request file (-System Name-CHR), Tig: The file must be created in the<br>Endness Hauser product.<br>2022-11-15_14-16-32_0ESRT0P-RIX280HLDHU                                                                                  |             |
| Uplead activation request (*1918)<br>→ Desc10P-43428/H-EHR ×                                                                                                    |             |
| 2. License activation/update<br>You can use the license-activation (%) of (%) (System Names-EHG) to activate your Endress*Hauser<br>product. Saw the Mile and Import I king your Endress*Hauser product.<br>2022-11-15_14-16-32_0ESKTOR-#3X20FKCHU |             |
| Sine activities file (*196)                                                                                                    |             |
| <ol> <li>Confirmation of the ficense activation/update<br/>import the file to entitle the product activation.<br/>(&gt;system kares_ERG).</li> </ol>                                                                                               |             |
| Upload confirmation file (*1342) 👌 Drup file here                                                                                                    |             |
|                                                                                                    | 8.1.15      |

- 12. Kliknite na gumb Spremi.
- 13. Spremite datoteku ažuriranja licence (\*.EHU) na USB stik.
- 14. Ponesite USB stik do računala na kojem je instaliran FieldCare (bez internetske veze). Nemojte se još odjaviti sa softverskog portala tvrtke Endress+Hauser. Na računalo bez internetske veze nastavlja se prikazivati prozor Aktivacija softvera - ručno.
- 15. Ispod Korak 2 kliknite na gumb Uvezi.
- 16. Prenesite prethodno spremljenu datoteku za ažuriranje licence (\*.EHU) s USB stika.
- 17. Kliknite gumb Spremi ispod Korak 3.
  - ← Otvara se Windows dijaloški okvir Spremi kao....
- 18. Spremite datoteku za potvrdu licence (\*.EHC) na USB stik.
- 19. Kliknite na X (🗙) u gornjem desnom kutu za zatvaranje prozora.
  - ← Program FieldCare pokreće se nakon nekoliko trenutaka.
- 20. Odnesite USB stik na računalo s internetskom vezom. I dalje ste aktivno prijavljeni u softverski portal tvrtke Endress+Hauser.

21. Pomaknite se do **3. Potvrda aktivacije licence**.

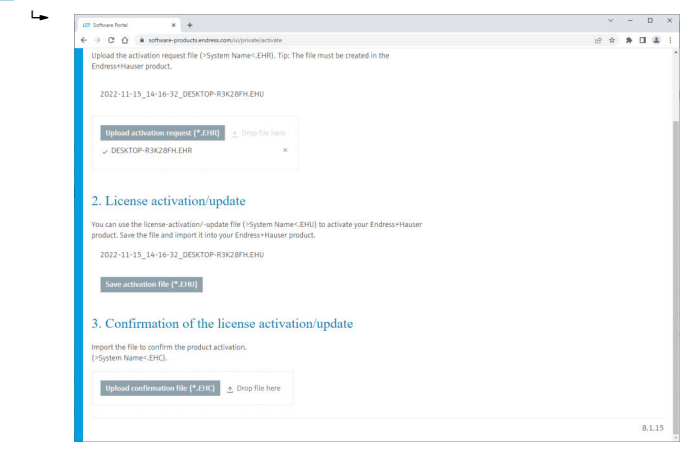

- 22. Kliknite gumb Učitaj.
- 23. Prenesite spremljenu datoteku potvrde licence (\*.EHC) s USB stika.
  - Ako je prijenos bio uspješan, prikazuje se sljedeća poruka: Aktivacija proizvoda je uspješno potvrđena.
- 24. Odaberite **U redu** za potvrdu poruke.

FieldCare je sada trajno aktiviran. Status licence i pojedinosti o licenci mogu se provjeriti na softverskom portalu tvrtke Endress+Hauser na **Proizvodi**.

### Ažuriranje softverske licence

Preduvjeti:

- Softver je instaliran na računalu
- Softver je licenciran

1. Otvorite funkciju **Upravljanje softverskim licencama** putem FieldCare izbornika **Pomoć** -> **Informacije o licenci**.

| Software License Mana | ense Management - FieldCare SFE500 |                                                                               |     | Endress+Hauser 🔠 |
|-----------------------|------------------------------------|-------------------------------------------------------------------------------|-----|------------------|
| 命<                    |                                    |                                                                               | ≡ ? | - Ky X           |
|                       |                                    |                                                                               |     |                  |
| Soft                  | ftware License i                   | Management                                                                    |     |                  |
| Pro                   | duct                               | FieldCare SFES00                                                              |     |                  |
| Ver                   | rsion                              | 2.17.00                                                                       |     |                  |
| Seri                  | ial number                         |                                                                               |     |                  |
| Soft                  | ftware ID                          |                                                                               |     |                  |
| Lice                  | ensee                              |                                                                               |     |                  |
| Lice                  | ense usage                         | Perpetual                                                                     |     |                  |
| Usa                   | age period                         | This product is licensed.                                                     |     |                  |
| Mai                   | intenance                          | FieldCare SFE500 application update service will expire on 7/7/2023 11:59 PM. |     |                  |
|                       |                                    | Renew License Return License                                                  |     |                  |
| Soft                  | ftware License                     | Configuration                                                                 |     |                  |
|                       |                                    | Search for remote licenses.                                                   |     |                  |
|                       |                                    |                                                                               |     |                  |
|                       |                                    |                                                                               |     |                  |

2. Kliknite gumb **Obnovi licencu**.

└ Prikazuje se prozor **Prijava u softverski portal**.

| Software License Managem | ent - FieldCare SFE500 | Endress+Hauser |
|--------------------------|------------------------|----------------|
| Software License Managem | ent - FieldCare SFE500 |                |
|                          |                        |                |
|                          |                        | 100%           |

- 3. Unesite svoju adresu e-pošte i lozinku, a zatim kliknite **Obnovi licencu**.
  - Prikazuje se sljedeći prozor ako je softver uspješno aktiviran:

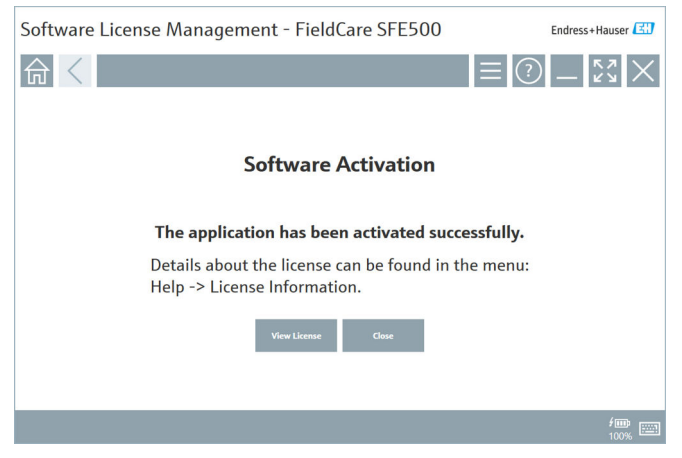

4. Ako još nemate korisnički račun za softverski portal tvrtke Endress+Hauser, prvo kliknite na **Kreiraj račun** u koraku 2.

### Vraćanje licence softvera

Preduvjeti:

- Softver je instaliran na računalu
- Softver je licenciran

1. Otvorite funkciju **Upravljanje softverskim licencama** putem FieldCare izbornika **Pomoć** i **Informacije o licenci**.

Prikazuje se sljedeći prozor:

| Software License Man | nagemer          | nt - FieldCare SFE500                                                         | Endress+Hauser 🖽 |
|----------------------|------------------|-------------------------------------------------------------------------------|------------------|
| 命<                   |                  |                                                                               | = ? _ \$% ×      |
|                      |                  |                                                                               |                  |
| s                    | oftware License  | Management                                                                    |                  |
| Р                    | Product          | FieldCare SFE500                                                              |                  |
| V                    | /ersion          | 2.17.00                                                                       |                  |
| 5                    | serial number    |                                                                               |                  |
| S                    | ioftware ID      |                                                                               |                  |
| L                    | licensee         |                                                                               |                  |
| L                    | license usage    | Perpetual                                                                     |                  |
| u                    | Jsage period     | This product is licensed.                                                     |                  |
| h                    | Maintenance      | FieldCare SFE500 application update service will expire on 7/7/2023 11:59 PM. |                  |
|                      |                  | Renew License Return License                                                  |                  |
| s                    | ioftware License | Configuration                                                                 |                  |
|                      |                  | Search for remote licenses.                                                   |                  |
|                      |                  |                                                                               |                  |
|                      |                  |                                                                               |                  |

2. Kliknite gumb Vrati licencu.

← Prikazuje se prozor **Prijava u softverski portal**.

| Software License Managem                               | ent - FieldCare SFE500                                                                                                    | Endress+Hauser |
|--------------------------------------------------------|----------------------------------------------------------------------------------------------------|----------------|
| 命 <                                                    |                                                                                                    | ≡ ⑦ _ ‰×       |
| To return<br>Please fill<br>E-mail address<br>Password | the license you need access to the Software Port<br>in your credentials or register to get a new accou<br>have forgetter my personned<br>Referentiones Create Accessent Caured | al.<br>Int.    |
|                                                        |                                                                                                    | / 🗰 📖          |

- 3. Unesite svoju adresu e-pošte i lozinku, a zatim kliknite Vrati licencu.
  - Ako je povratak bio uspješan, pojavljuje se prozor Vraćanje softvera s porukom: Softver je uspješno vraćen.

# 4 Instalacija

i

Instalacija nekih komponenti traje dugo. Kako biste izbjegli probleme, nemojte otkazivati instalaciju osim ako se to ne zatraži.

# 4.1 Zahtjevi sustava

Prije instalacije instalirajte potreban softver, npr. Microsoft.NET 3.5/4.x i PDF Reader.

U načinu rada baze podataka, FieldCare verzije do 2.10.xx koriste SQL Server 2008 za arhiviranje podataka. FieldCare verzije od 2.11.xx kompatibilne su sa sustavom Windows 10, pod uvjetom da je baza podataka ažurirana barem na SQL Server 2014.

Instalirani Instaliran FieldCare FieldCare Postupak operativni SOL Server haza podataka<sup>1)</sup> sustav Windows 10 Ne Ne Nije instalirano Instalirajte FieldCare 2.17.xx incl. SQL Server 2014 Instalirana je baza podataka FieldCare Windows 10 SOL Server Ne Nije instalirano Instalirajte FieldCare 2014 ili SOL 2.17.xx. Server 2016 Koristite postojeći SQL Server. Instalirana je baza podataka FieldCare

Scenariji instalacije i ažuriranja podržani verzijom 2.17.xx:

| Instalirani<br>operativni<br>sustav | Instaliran<br>SQL Server                            | FieldCare<br>baza<br>podataka <sup>1)</sup> | FieldCare                                                                       | Postupak                                                                                                    |
|-------------------------------------|-----------------------------------------------------|---------------------------------------------|---------------------------------------------------------------------------------|----------------------------------------------------------------------------------------------------|
| Windows 10                          | <ul> <li>Ne</li> <li>SQL Server<br/>2008</li> </ul> | Ne                                          | Nije instalirano                                                                | <ul> <li>Instalirajte SQL Server<br/>2014.</li> <li>Instalirajte FieldCare<br/>2.17.xx.</li> <li>Instalirana je baza<br/>podataka FieldCare</li> </ul>             |
| Windows 10                          | SQL Server<br>2008                                  | Da                                          | <ul> <li>Nije<br/>instalirano</li> <li>Starija verzija<br/>FieldCare</li> </ul> | <ul> <li>Instalirajte FieldCare<br/>2.17.xx.</li> <li>Koristite postojeći SQL<br/>Server.</li> <li>Koristi se postojeća<br/>baza podataka<br/>FieldCare</li> </ul> |

1) SQL Server sadrži bazu podataka koju FieldCare može koristiti za arhiviranje podataka.

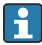

Postavljanje FieldCare ne podržava instalaciju koja uključuje nadogradnju verzije sustava Windows.

Prethodno instalirani SQL Server ne ažurira se automatski tijekom nadogradnje sustava Windows. Ako je instaliran SQL Server 2012 ili stariji, on više neće raditi nakon ažuriranja, kao ni unaprijed instalirane aplikacije koje zahtijevaju SQL Server.

- 1. Napravite sigurnosnu kopiju FieldCare baze podataka u SQL Serveru, sigurnosne kopije DB i korisničkih datoteka.
- 2. Nadogradite instaliranu verziju sustava Windows na Windows 10.
- 3. Instalirajte FieldCare with SQL Server 2014.
- 4. Obnovite prethodno sigurnosno kopirane podatke.

## 4.2 Instaliranje softvera

1. Umetnite FieldCare USB stik u USB priključak i pomoću Windows File Explorera idite do korijenske mape.

2. Pokrenite FieldCare instalacijski program (InstallationManager.exe).

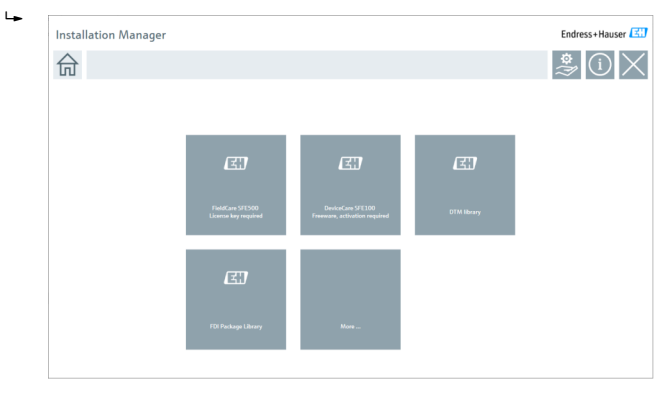

- Instalacija DeviceCare SFE100 → 
   <sup>™</sup> 21
- Instalacija DTM knjižnice → 
   <sup>(2)</sup> 22

#### 4.2.1Instaliranje FieldCare SFE500

Kliknite na FieldCare SFE500 na početnoj stranici menadžera za instalaciju. 1.

∟. Otvara se kartica "EULA".

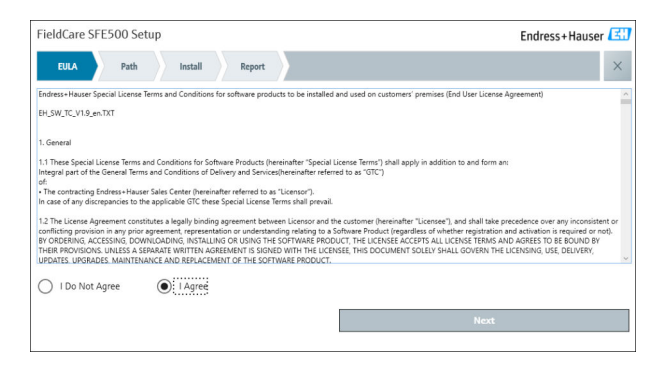

2.

Odaberite **Slažem se** za prihvaćanje licencnog ugovora i kliknite **Dalje**.

└ Otvara se kartica "Put".

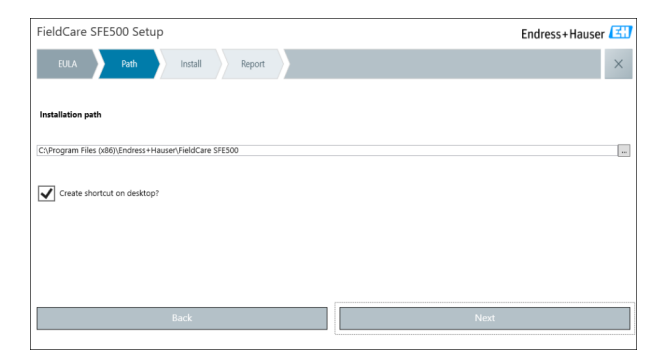

- 3. Odaberite instalacijski put i kliknite Dalje.
  - └ → Otvara se kartica "Instaliraj" i **FieldCare** se instalira.

| FieldCare SFE500 Setup      | Endress+Hauser 🖽 |
|-----------------------------|------------------|
| EULA Confirm Install Report | ×                |
| to an W = -                 |                  |
| Installing                  |                  |
|                             |                  |
| Overall Progress            |                  |
| SQL Server Express 2014     |                  |
|                             |                  |
|                             |                  |
|                             |                  |
|                             |                  |

Nakon instalacije otvara se kartica "Izvješće".

| FieldCare SFESUU Setup                                                                                                    | Endress+Hauser |
|----------------------------------------------------------------------------------------------------|----------------|
| EULA Confirm Install Report                                                                                                    | ×              |
| Finite Installation installed successfully.<br>Flow Verification DMI installed successfully.<br>SFGS00 CommDTM installed successfully.<br>NI FF. CommDTM installed successfully.<br>SGS Flow OTH FASH2320 installed successfully.<br>ESF Flow CommOTM FASH2320 installed successfully.<br>FPC CommDTM Installed successfully.<br>IPC CommDTM Installed successfully.<br>IPC CommDTM Installed successfully.<br>IPC CommDTM Installed successfully.<br>IPC CommDTM Installed successfully.<br>IPC CommDTM Installed successfully.<br>Softing PROFiber and driver (64 bit) installed successfully.<br>IFD Direct FAC 201 Installed successfully.<br>IFD Direct FAC 201 Installed successfully.<br>IFD Direct FAC 201 Installed successfully.<br>IFD Direct FAC 201 Installed successfully.<br>IFD Direct FAC 201 Installed successfully.<br>IFD Direct FAC 201 Installed successfully.<br>IFD Direct FAC 201 Installed Successfully.<br>IFD Direct FAC 201 Installed Successfull | Å              |
| Setup installed successfully                                                                                                    |                |
|                                                                                                    |                |
|                                                                                                    |                |

4. Zatvorite dijaloški okvir.

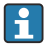

Lozinka baze podataka mora se promijeniti nakon uspješne instalacije FieldCare. Ne može se upotrebljavati standardna lozinka baze podataka.

### 4.2.2 Instaliranje DeviceCare SFE100

- 1. Na početnoj stranici menadžera za instaliranje kliknite na **DeviceCare SFE100**.
  - └ Otvara se kartica "EULA".

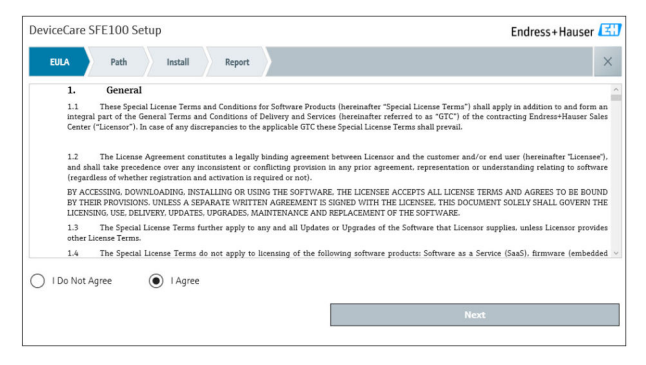

Odaberite Slažem se za prihvaćanje licencnog ugovora i kliknite Dalje.
 Otvara se kartica "Put".

| DeviceCare SFE100 Setup               | Endress+Hauser 🖽 |
|---------------------------------------|------------------|
| EULA Path Install Report              | X                |
| Installation path                     |                  |
| C:\Program Files (x86)\Endress+Hauser |                  |
| Create shortcut on desktop?           |                  |
|                                       |                  |
|                                       |                  |
| Back                                  | Next             |

- 3. Odaberite instalacijski put i kliknite **Dalje**.
  - Otvara se kartica "Instaliraj" i **DeviceCare** počinje instalirati. ┕►

| DeviceCare SFE100 Setup     | Endress+Hauser 🔠 |
|-----------------------------|------------------|
| EULA Confirm Install Report | ×                |
|                             |                  |
| Installing                  |                  |
|                             |                  |
|                             |                  |
| Overall Progress            |                  |
| University Polyton (CCMA)   |                  |
| License validator (64bit)   |                  |
|                             |                  |
|                             |                  |
|                             |                  |
|                             |                  |
|                             |                  |

Nakon instalacije otvara se kartica "Izvješće".

| DeviceCare SFE100 Setup                                                            | Endress+Hauser 🖽           |
|------------------------------------------------------------------------------------|----------------------------|
| EULA Confirm Install Report                                                        | ×                          |
| Release Notes installed successfully.<br>DeviceCare SFE100 installed successfully. |                            |
|                                                                                    |                            |
|                                                                                    |                            |
|                                                                                    |                            |
|                                                                                    |                            |
|                                                                                    |                            |
|                                                                                    |                            |
| Se                                                                                 | tup installed successfully |

4. Zatvorite dijaloški okvir.

#### 4.2.3 DTM knjižnica

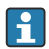

Da biste mogli pristupiti uređajima, potrebno je odabrati i instalirati potrebne DTM-ove i DTM knjižnice.

1. Kliknite na **DTM knjižnica** na početnoj stranici menadžera za instaliranje.

└ → Otvara se kartica "Dobrodošli".

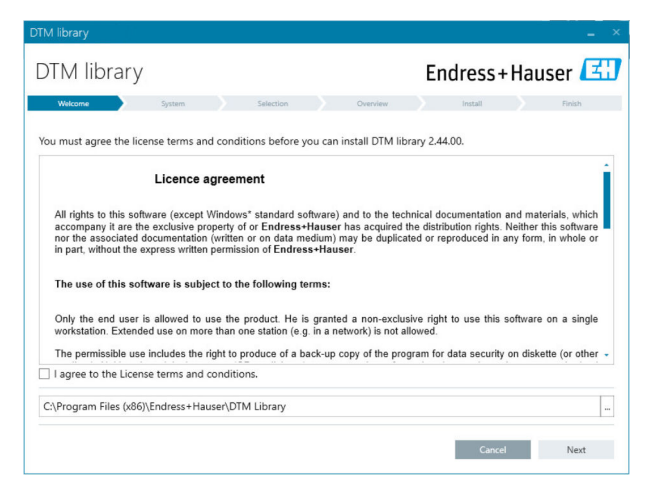

2. Prihvatite uvjete licence i kliknite na Dalje.

└ Otvara se kartica "Sustav".

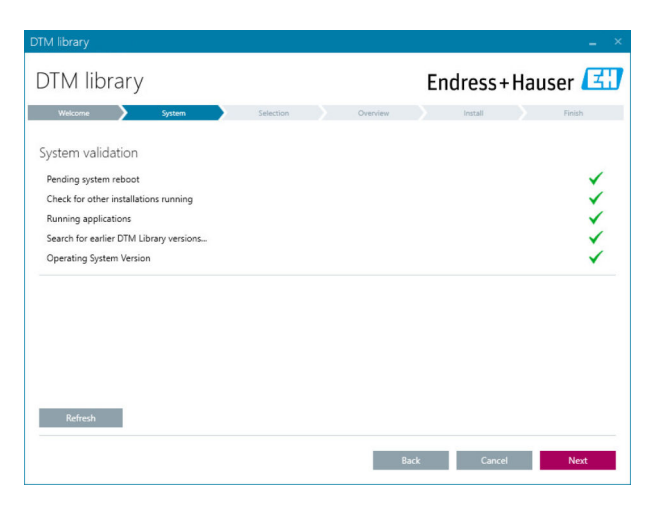

### 3. Kliknite na **Sljedeće**.

└ Otvara se kartica "Odabir".

| TM library               | -                                   |
|--------------------------|-------------------------------------|
| DTM library              | Endress+Hauser 🖪                    |
| Welcome System Selection | Overview Install Finish             |
| Installable Products:    | Grouped by Protocol -               |
| PRODUCT                  | INSTALLED VERSION AVAILABLE VERSION |
| 🕨 🗼 👻 CDI                |                                     |
| EthernetIP               |                                     |
| ) 🗼 👻 FF                 |                                     |
| 🕨 🗼 👻 HART               |                                     |
| ) 🗼 - IPC                |                                     |
| MODBUS                   |                                     |
| ▶ 👗 - РСР                |                                     |
| PROFIBUS                 |                                     |
|                          |                                     |
|                          | Back Cancel Next                    |

- 4. Odaberite proizvode koje je potrebno instalirati i kliknite **Dalje**.
  - └╾ Otvara se kartica "Pregled".

| ſM library                                          |           |        |          |         |         |          | -          |
|-----------------------------------------------------|-----------|--------|----------|---------|---------|----------|------------|
| DTM library                                         |           |        |          | Endre   | ss+l    | Haus     | er 🖪       |
| Welcome System System                               | Selection | >      | Overview | Inst    | all     |          | Finish     |
| lestelleties O en inn                               |           |        |          |         |         |          |            |
| Installation Overview:                              |           |        |          |         |         |          |            |
| neopuct                                             |           |        |          | INCTALL | UDDATE  | DEMONIE  | CI7E (340) |
| Frograph T / RSG35 / CDI / FW 2.01 77               |           |        |          | INSTALL | OPDATE  | REMOVE   | 0.0 *      |
| EngyCal / 8H33 / CDI / FW 1.04-77                   |           |        |          |         | 1       |          | 0.0        |
| EngyCal / RS33 / CDI / FW 1.04.zz                   |           |        |          |         | 2       |          | 0.0        |
| Levelflex / FMP 5x / HART / FW 1.01.zz / Dev.Rev. 2 |           |        |          |         | 1       |          | -1.6       |
| Levelflex / FMP 5x / HART / FW 1.02.zz / Dev.Rev. 3 |           |        |          |         | 1       |          | -1.3       |
| Levelflex / FMP 5x / HART / FW 1.03.zz / Dev.Rev. 4 |           |        |          |         | 1       |          | 4.2        |
| Levelflex / FMP 5x / PA / FW 1.00.zz / Dev.Rev. 1   |           |        |          |         | 1       |          | -2.3       |
| 1 IP / END S / DA / EN/ 1.01 / D D 2                |           |        |          |         | 1       |          | 0.6        |
| Total                                               |           |        |          | 12      | 21      | 0        | 422.7      |
| USED DRIVE                                          | REQUIRE   | D SPAC | E [MB]   |         | FREE SP | ACE [MB] |            |
| C/\                                                 |           | 422.7  |          |         | 62,7    | 730.9    |            |

### 5. Kliknite Instaliraj.

- DTM knjižnica se počinje instalirati i prikazuje poruku koja potvrđuje da je instalacija uspjela.
- 6. Kliknite na Zatvori.
  - └ Otvara se početna stranica menadžera za instalaciju.

### 4.2.4 Knjižnica paketa FDI

- Kako biste mogli pristupiti uređajima s paketima FDI kao upravljačkim programima uređaja, potrebno je prvo instalirati pakete FDI ili knjižnice paketa FDI.
- 1. Kliknite na **Knjižnica paketa FDI** na početnoj stranici menadžera za instaliranje.
- 2. Nastavite pratiti upute za instalaciju.

### 4.2.5 Više

- Kliknite na Više na početnoj stranici menadžera za instalaciju.
  - └ Otvara se dijaloški okvir s opcijama odabira.

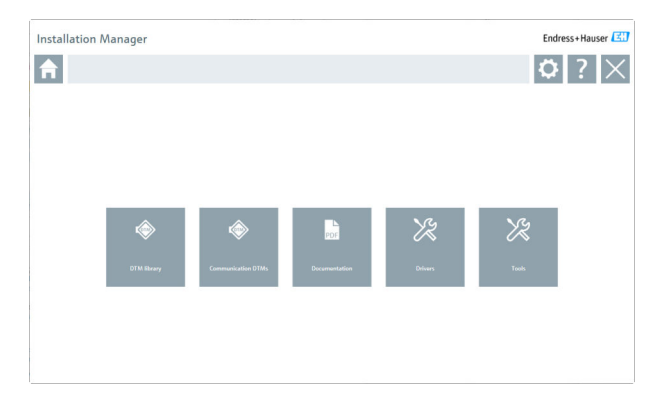

### DTM knjižnica

- ▶ Kliknite na **DTM knjižnica**.
  - └ Prikazuju se svi dostupni DTM-ovi.

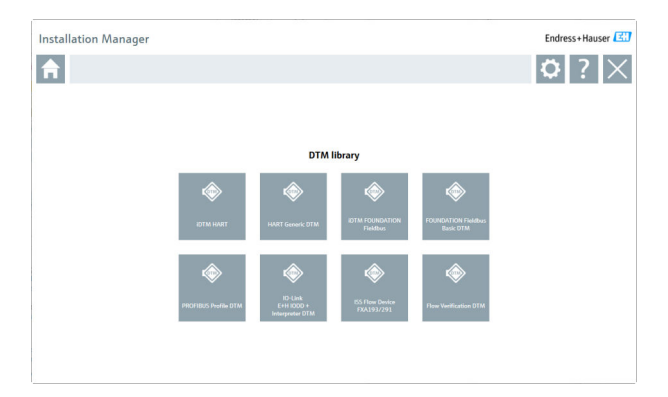

### Komunikacijski / pristupnički DTM-ovi

- ► Kliknite na Komunikacijski / pristupnički DTM-ovi.
  - Prikazuju se svi dostupni komunikacijski / pristupnički DTM-ovi.

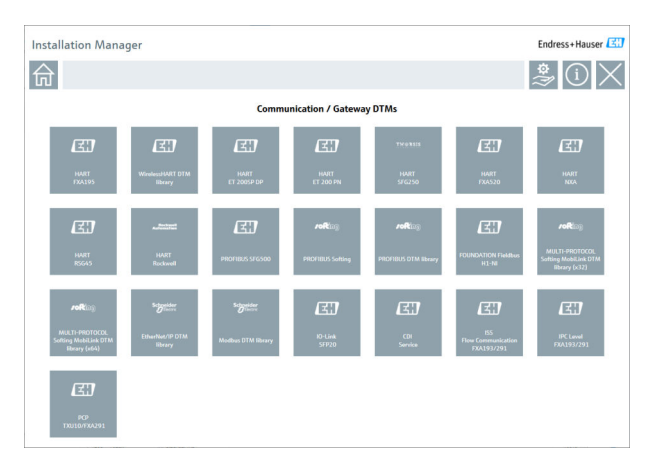

### Dokumentacija

- ▶ Kliknite na **Dokumentacija**.
  - 🖙 Svi dokumenti se prikazuju kao PDF-ovi.

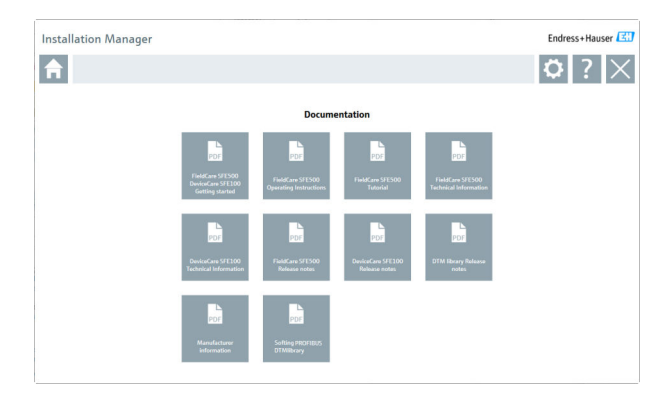

### Upravljački programi

- ► Kliknite na Upravljački programi.
  - 🕒 Prikazuju se svi dostupni upravljački programi.

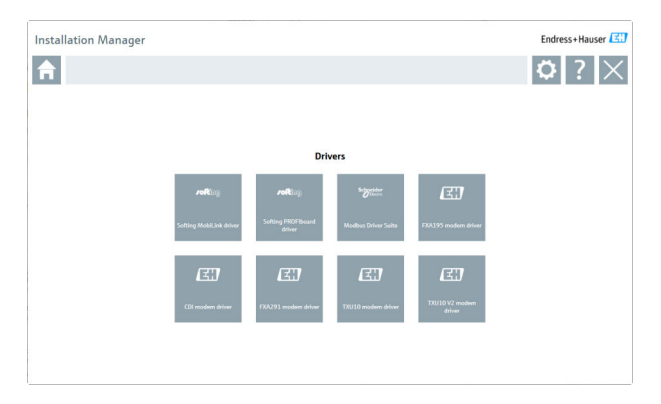

### Alati

- Kliknite na Alati.
  - Počinje proces instalacije za preglednik krivulja omotnice (Echo Curve Viewer).

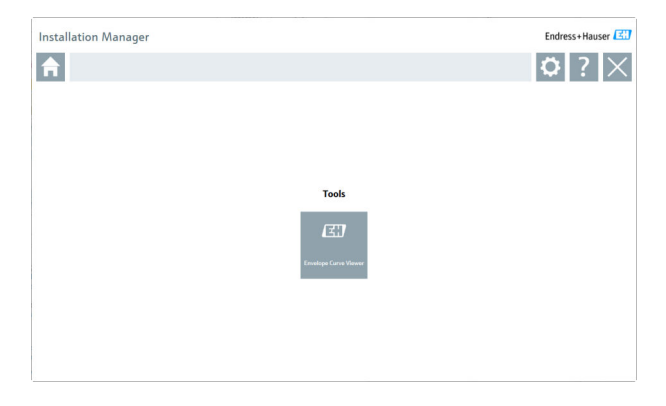

# 4.3 Ažuriranje softvera

Endress+Hauser nudi ugovor o ažuriranju za FieldCare.

Za dodatne informacije kontaktirajte svog prodajnog partnera tvrtke Endress+Hauser.

# i

-

### Usluga ažuriranja softvera

Uključivo razdoblje održavanja počinje stvaranjem licence i završava automatski nakon jedne godine (datum isteka). Bez obzira na to kada se kupi usluga ažuriranja softvera, svaka dodatna kupljena usluga ažuriranja softvera nastavit će se bez prekida od posljednjeg datuma isteka. Ako se kupi nakon datuma isteka, novo razdoblje održavanja u početku će pokriti prazninu u usluzi nastala između datuma isteka i kreiranja kupljene usluge ažuriranja softvera.

Također treba napomenuti da se ažuriranja softvera mogu aktivirati i kasnije, pod uvjetom da je izdanje softvera izdano unutar valjanog, aktivnog razdoblja održavanja.

### Pretplata na informacije o proizvodu

1. Unesite https://software-products.endress.com u web preglednik.

2. Prijavite se na softverski portal.

3. Na softverskom portalu kliknite Moj račun.

└ Otvara se dijaloški okvir "Moj račun".

| oftware                                                                                                    | e Portal The complete solution for managing your software.                                                                                                    | Endress+Hauser      |
|----------------------------------------------------------------------------------------------------|----------------------------------------------------------------------------------------------------|---------------------|
| Colory another                                                                                                    | Atlantashaan Uumumuun Doolaak UumuTuudu                                                                                                    | Const Myneseet Lag- |
| Mu account                                                                                                    |                                                                                                    |                     |
|                                                                                                    |                                                                                                    |                     |
|                                                                                                    |                                                                                                    |                     |
| and the state of the state of t |                                                                                                    |                     |
|                                                                                                    |                                                                                                    |                     |
| 1000*                                                                                                    |                                                                                                    |                     |
| il rate*                                                                                                    |                                                                                                    |                     |
| with"                                                                                                    |                                                                                                    |                     |
| w."                                                                                                    |                                                                                                    |                     |
| ice turbe"                                                                                                    |                                                                                                    |                     |
| Even address                                                                                                    |                                                                                                    |                     |
| (2a colo"                                                                                                    |                                                                                                    |                     |
| elarter.                                                                                                    |                                                                                                    |                     |
| ·**)*                                                                                                    |                                                                                                    |                     |
| Station .                                                                                                    | Prosentation                                                                                                    |                     |
| when we have                                                                                                    |                                                                                                    |                     |
|                                                                                                    |                                                                                                    |                     |
| a minut                                                                                                    |                                                                                                    |                     |
| ferrent                                                                                                    |                                                                                                    |                     |
|                                                                                                    |                                                                                                    |                     |
| × .                                                                                                    |                                                                                                    |                     |
| red peared                                                                                                    |                                                                                                    |                     |
| n passed                                                                                                    | The second second s |                     |
| star per period                                                                                                    |                                                                                                    |                     |
|                                                                                                    |                                                                                                    |                     |
|                                                                                                    |                                                                                                    |                     |
| a test rener of a                                                                                                    | · · · · · · · · · · · · · · · · · · ·                                                                                                    |                     |
|                                                                                                    |                                                                                                    |                     |

- Pomaknite se prema dolje, odaberite Slažem se s primanjem informacija o marketinškoj komunikaciji kao što su dostupna ažuriranja od tvrtke Endress+Hauser i kliknite na Spremi.
  - └ Pretplatili ste se na informacije o proizvodu.

## 4.4 Ažuriranje kataloga usluga

Kalatog uređaja FieldCare mora se ažurirati nakon instalacije novih paketa DTM-ova ili FDI.

Preduvjeti:

- FieldCare je instaliran
- ID softvera je upisan i softver je aktiviran
- Paketi DTM-ova ili FDI su instalirani

1. U FieldCare, kliknite na Katalog uređaja i Ažuriraj.

- Otvara se dijaloški okvir "Ažuriraj katalog uređaja". Prozor s lijeve strane prikazuje pakete DTM-ova ili FDI koji nisu uključeni u katalog uređaja.
   Prozor s desne strane prikazuje pakete DTM-ova ili FDI koji jesu uključeni u katalog uređaja.
- 2. Kliknite na Ažuriraj.
  - └ Ažuriraju se instalirani upravljački programi uređaja.
- Desnom tipkom miša kliknite lijevi prozor i odaberite Dodaj sve u DTM katalog.
  - 🕒 Paketi DTM-ova, iDTM-ova i FDI dodani su u katalog uređaja.
- 4. Kliknite na U redu.
  - └ Promjene su prihvaćene i dijaloški okvir se zatvara.

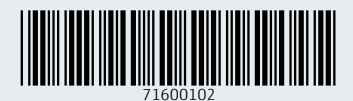

www.addresses.endress.com

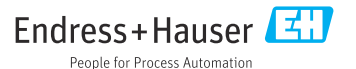